# SAP Fieldglass Services User Guide

Creating an Invoice & Fieldglass FAQ

August 2024

| OVERVIEW                                           | 2              |
|----------------------------------------------------|----------------|
| HOW TO INVOICE IN FIELDGLASS                       | 2              |
| Deliverable/Milestone or Fee Creation              | 2              |
| Viewing Submitted Fees and SOW Detail              | 5              |
| <b>/////////////////////////////////////</b>       | nog (en-US)>4l |
| GENERAL FIELDGLASS TIPS                            | 7              |
| Changing Your Pass104g You04g You04g You04g You04g |                |

**Terminology note:** A **Statement of Work** is also known as a **Transaction Document.** This terminology is used interchangeably in the Fieldglass system and by McGraw Hill staff. Any reference to a Transaction Document also refers to the Statement of Work.

## **OVERVIEW**

This guide outlines the steps needed to submit an Invoice into Fieldglass as well as outlines some answers to Frequently Asked Questions (FAQ).

The Fieldglass Statement of Work (SOW) must be fully approved, including any required internal financial approval and, if applicable, DocuSign execution before any work can begin or invoices generated.

All questions about an SOW before, during, and after approval can be directed to the AgileOne onsite team: <u>contractor.ts@mheducation.com</u>

**NOTE:** When submitting an invoice, please ensure that **Auto Invoice is always marked Yes.** If not marked Yes, a delay in payment should be expected.

Effective October 2020, there is a 2.2% administrative fee applied to all invoices process in the Fieldglass system. This fee will be deducted from the total value of the invoice before payment is made to the Supplier.

### HOW TO INVOICE IN FIELDGLASS

#### Creating an invoice is known as creating a Deliverable/Milestone or Fee.

**Fees** can be generated for all or a partial amount of **Units**. If a partial amount is billed, additional invoices (Fees) can be submitted up to the maximum amount allowed in the SOW.

• <u>Example</u>: The SOW has 100 available **Units**. You may invoice for all 100 units as one Fee, or you may invoice 4 **Fees** of 25 units each.

A Video Tutorial on Invoice Creation is available here.

#### **Deliverable/Milestone or Fee Creation**

- 1. Login to Fieldglass using the username and password created upon initial registration.
- 2. Click the **Menu Icon** at the top left of the page to open the menu items.

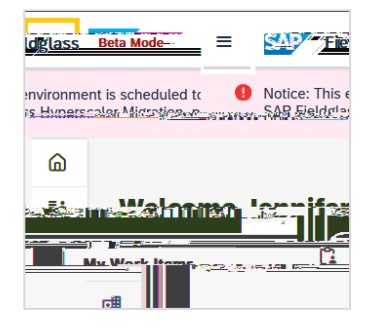

3. Select **Services** then **Statement of Work**. The list of SOWs associated to the logged in supplier will be listed.

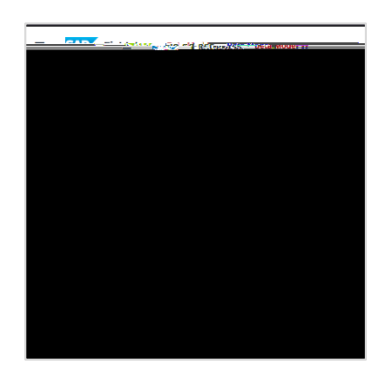

Items that are in the status **Approved** are active and ready for Fee creation.

|   |    | Status                | ID   | -                   | Revision        | Name                                                  |
|---|----|-----------------------|------|---------------------|-----------------|-------------------------------------------------------|
| L |    | All                   | Ente | r Criteria          | ]               | Enter Criteria                                        |
|   | •  | Status: Approved (43) |      |                     |                 |                                                       |
|   | 20 | Approved              | MHE  | T <u>QQQ01</u> 4424 | 0               | Smartbook Assessment Item Quality Assurance and Fixes |
| _ |    |                       | ARRE |                     | <u>annoonna</u> | MHETCOOO344693                                        |

4. Click on the **Statement of Work ID** for the item to be viewed. The **SOW ID** is a 12-digit code that begins with MHETQ (MHETQXXXXXXX).

**Note**: The dates in the **Period** fields can be ignored. Fieldglass auto-populates these fields based on your active SOWs.

5. Click Actions. A menu will load.

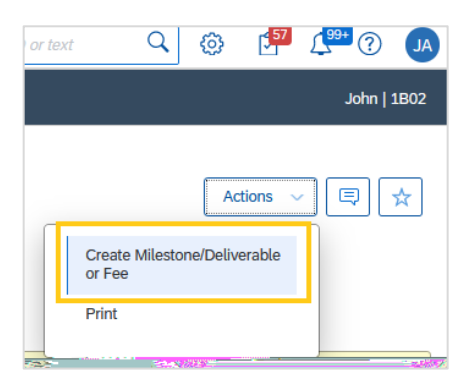

6. Select Create Milestone/Deliverable or Fee.

7. Enter the Effective Date of your invoice.

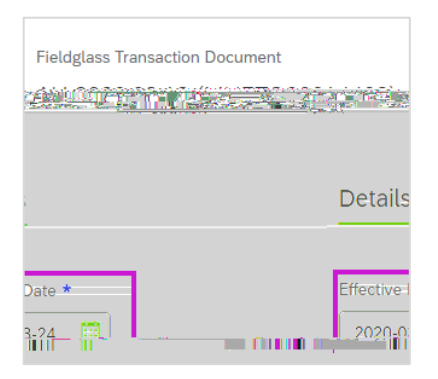

8. Scroll to the Milestones/Deliverables or Fees section. Select +Add Deliverable/Milestone or Fee.

| Milestones/Deliverables or Fees |  |                                |  |  |  |
|---------------------------------|--|--------------------------------|--|--|--|
|                                 |  |                                |  |  |  |
|                                 |  |                                |  |  |  |
| r Fee                           |  | + Add Milestone/Deliverable of |  |  |  |
|                                 |  |                                |  |  |  |

9. From the drop-down menu that appears, select the item to which the Fee is being charged.

| <u>Milastanas/Delis ogsålg</u> | 87451906 <u>8.000 - 1990 - 19</u>                                                   |
|--------------------------------|-------------------------------------------------------------------------------------|
|                                |                                                                                     |
|                                | Name                                                                                |
| ~                              |                                                                                     |
|                                | n is <mark>de arts æ</mark> ndir sedtarine saves<br>Se <mark>legt de la</mark> nder |

- 10. Enter the **Description** of the services performed.
- 11. Enter the number of **Units** to be charged. To confirm the total dollar amount being charged, click Calculate Deliverable/Milestone or Fee Amount.

- 2. Click **Change Password** in the Account Information section. The Change Password dialog box is displayed.
- 3. Enter new password information, then click **Change**.

# **Updating Your Contact Information**

You can change your Fieldglass contact email address and set up a list of email addresses to be included in the Cc: field of all email notifications sent from Fieldglass.

- 1. Click on the people icon in the top right of the page. Select **My Profile**. The **Personal Settings** page will open, with the **My Profile** tab displayed.
- 2. Click **Edit** in the section where your name is displayed. The **My Profile – Basic Information** page is displayed.
- 3. In the **Email** field, enter the email address where all email notifications from Fieldglass should be sent.
- 4. In the **Cc: Email Addresses** field, enter any email addresses that should be included in the Cc: field of all Fieldglass notifications. Separate each address with a comma or a semicolon.
- 5. Click **Update** to save your changes.

# Updating Your Fieldglass Preferences for Email Notifications

- 1. Click on the people icon in the top right of the page. Select **My Preferences**. The **Personal Settings** page will open, with the **My Preferences** tab displayed.
- 2. Click Edit to the right of Locale to change time zone.
- 3. Scroll down to Messaging section. Click Edit.
- 4. On the My Preferences Messaging page, you may indicate whether you want Notification, Work Item, Alert, Broadcast,geltem, Alert, BroadcaW\*0 g0 G 0.02 Tc[4.]]Tp10]#ETQ0.0000092 0 62 792

# FIELDGLASS FAQ AT MCGRAW HILL

**Q:** I have forgotten my Fieldglass User ID and/or password, how do I retrieve?

A: The Fieldglass Helpdesk is the only party with access to assist. The Fieldglass Helpdesk is open

contact the AgileOne team at <u>Agile1MHEBilling@agile1.com</u>.